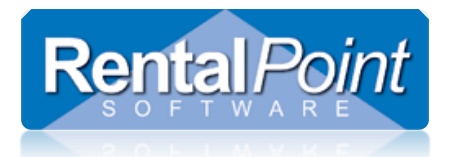

# **Delivery & Return Schedule**

## Contents

| Delivery & Return Schedule | 1 |
|----------------------------|---|
| How does it work?          | 1 |
| When is it used?           | 1 |
| How do I use it?           | 2 |
| Report Tab                 | 2 |
| Day Book Tab               |   |
| Booking Weight             | 4 |
| Colour Coding              | 4 |

# Delivery & Return Schedule

### How does it work?

The Delivery and Return Schedule shows all CONFIRMED bookings and purchase orders(optional) that need to be delivered or picked up for return by the company.

### When is it used?

The schedule can be used by warehouse staff to see an up to the minute schedule of what is coming in and going out of the warehouse on a given day. During your busy week this can keep the warehouse staff in the loop and allow them to adjust freight and bookings as needed. A refresh timer can be set via Operational Parameter #50 – Automatic Refresh of Schedule Daybook, to automatically refresh the schedule on screen.

It is used for bookings, transfers and cross rentals where the freight is marked as 'We Deliver' or 'We Pickup' and the booking is CONFIRMED. Bookings that have a 'Customer Pickup' or 'Customer Return' will not display.

Purchase Orders can be added to the schedule by enabling Operational Parameter #70 – Display PO Pickups in Schedule.

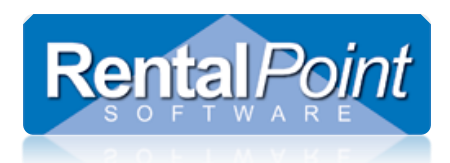

# **Delivery & Return Schedule**

## How do I use it?

### **Report Tab**

The Report tab displays a listing of all bookings scheduled to be delivered or returned to the warehouse that day. Use the scope at the bottom of the screen to adjust the report. Click Refresh to reload all information into the report window manually.

| RP           |                                                  |                               |                                                                             | RentalPoint 11.1.9.9 | - 0 X                 |
|--------------|--------------------------------------------------|-------------------------------|-----------------------------------------------------------------------------|----------------------|-----------------------|
| Reports C    | Crystal Reports Assets S                         | etup Others Help              |                                                                             |                      |                       |
|              | Report Day book                                  |                               |                                                                             |                      |                       |
| Rockings     |                                                  | DELIVERY :                    | AND RETURN SCHEDULE                                                         |                      |                       |
|              | For : 2017-02-27-2017-                           | -03-07                        | Printed : 17-02-28 at 16:11                                                 |                      |                       |
| $\sim$       | DATE TIME BOOKING                                | NO CLIENT                     | VENUE                                                                       | PROJECT              |                       |
| Shortages    | 17-02-28 1200 MYTESTO                            | 0029 mytest                   | ** Venue address not entere                                                 |                      |                       |
| 2            | PICKUP, (return of boo                           | oking)                        |                                                                             |                      |                       |
| Customers    | 1 test                                           |                               |                                                                             |                      |                       |
|              |                                                  |                               |                                                                             |                      |                       |
| ¥0           | 17-02-28 1700 MYTESTOC<br>Delivery via : We Deli | 0027 mytest<br>Lver           | ** Venue address not entere                                                 |                      |                       |
| Products     | EQUIPMENT:                                       |                               |                                                                             |                      |                       |
| 14           | 1 Install pr<br>1 Install pr                     | roduct                        |                                                                             |                      |                       |
| Venues       | 1 Red Duct T                                     | Tape                          |                                                                             |                      |                       |
|              |                                                  |                               |                                                                             | /==============      |                       |
| Schedule     | 17-02-28 1700 MYTESTOC<br>Delivery via : We Deli | 0028 mytest<br>Lver           | ** Venue address not entere                                                 |                      |                       |
|              | EQUIPMENT:                                       |                               |                                                                             |                      |                       |
|              | 1 Install pr<br>1 Install pr                     | roduct                        |                                                                             |                      |                       |
| Crew Planner | 5 Install pr<br>1 Red Duct T                     | roduct<br>Tape                |                                                                             |                      |                       |
| <u> -</u>    |                                                  |                               |                                                                             |                      |                       |
| Vendors      |                                                  |                               |                                                                             |                      |                       |
| PO           |                                                  |                               |                                                                             |                      |                       |
|              |                                                  |                               |                                                                             |                      | _                     |
|              | Booking Filter Options                           | Dates Required                |                                                                             |                      | <u> </u>              |
| <u></u>      | • All                                            | Warehouse Out and In          | Include Exclude                                                             | nas                  |                       |
| Contacts     | ○ Trucks                                         | C Watchbase Out and in        | Sale Bookings                                                               | 15 <sup>2</sup>      |                       |
|              | ○ Projects                                       | O Delivery and Pickup         | Late Deliveries/Keturns     POs     Guidemen Dislower (Datume)     Headings |                      |                       |
| To-Do        |                                                  | O Load Dates (Mh Out/Ridue)   | Costoner Pickups/return Sub rental:                                         |                      |                       |
|              |                                                  | C coad bates (Will Od(Pickap) | Sub rental                                                                  | No Equip             |                       |
|              | Web Out Date                                     |                               | tan the second second                                                       | nt to                |                       |
|              | with Out Date                                    | 2017-02-27 UP* Hide No        | tes I weight YA Weight                                                      | Jcreen O Printer     |                       |
|              | WH In Date                                       | 2017-03-07 🛛 🕶 Hide Filt      | ers Display Options                                                         | 2 Befresh            |                       |
|              | Crew Plot                                        | Truck Schedule                | Delivery and Return Schedule                                                |                      |                       |
|              | (I) Ali                                          |                               | Operator: Rp                                                                | Salesperson          | Location: 0 - Toronto |

Setting Operational Parameter #197 – Print Delivery Schedule in Large Font to Yes displays and prints the Delivery and Return Schedule in a larger font for increased readability.

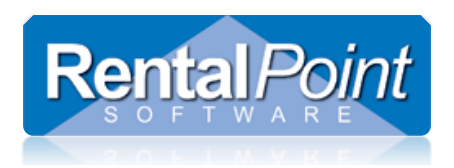

### Day Book Tab

The Day Book tab displays the same data as the Report area in a grid layout.

| Reput         Cyclat Reput         Stable Stable Others Helles           Backery         The Track Stable Others Helles         Address Reput Helles         Security In Helles         Security In Helles                                                                                                    | RP           |           |                  |         |                      |         |                                 | Rental                             | Point 11.1.9.9  |         |                    |          |         |         |                  | _ 0 X                        |
|----------------------------------------------------------------------------------------------------|--------------|-----------|------------------|---------|----------------------|---------|---------------------------------|------------------------------------|-----------------|---------|--------------------|----------|---------|---------|------------------|------------------------------|
| Rever         Weiget         United         Cerewise         Cerewise         Ce                                                                                                    | Reports (    | rystal Re | eports Assets    | s Setup | Others Help          |         |                                 |                                    |                 |         |                    |          |         |         |                  |                              |
| Burge         Dys         Date         Time         Booking the         Dive         Tinck Date         Dive         Tinck Date         Dive         Dive         Di                                                                                                    |              | Repor     | t Day book       | <       |                      |         |                                 |                                    |                 |         |                    |          |         |         |                  |                              |
| Ive         IV 0.42.8 (100)         VTIST0007 mpter         "Vexe addres not entered "         PRCUB, fetture of booking         No         Booking Peture         Yes           Stortage         Ive         Prod 2.8 (100)         VTIST0007 mpter         "Vexe addres not entered "         PRCUB, fetture of booking         No         Booking Peture         Yes           Stortage         Ive         Prod 2.8 (100)         VTIST0007 mpter         "Vexe addres not entered "         Delivery via Ve Deliver         No         Booking Peture         Yes           Stortage         Ive         Prod 2.8 (100)         VTIST0007 mpter         "Vexe addres not entered "         Delivery via Ve Deliver         No         Booking Delivery         Yes           Ive         Tro 0.2 (175007)         mpter         "Vexe addres not entered "         Delivery via Ve Deliver         No         Booking Delivery         Yes           Ive         Tro 0.2 (175007)         mpter         "Vexe addres not entered "         Delivery via Ve Deliver         No         Booking Delivery         Yes           Ive         Ive         Ive         Booking Notes         Ive         Ive         Ive         Ive         Ive         Ive         Ive         Ive         Ive         Ive         Ive         Ive         Ive         Ive </td <td>Bookings</td> <td>Day</td> <td>Date</td> <td>Time</td> <td>Booking No</td> <td>Client</td> <td>Address</td> <td>Roon Via</td> <td>Truck</td> <td>Driver</td> <td>Truck Date</td> <td>ShowName</td> <td>Project</td> <td>Printed</td> <td>Delivery/Return</td> <td>Crew List Equipment Modified</td>                                                                                                    | Bookings     | Day       | Date             | Time    | Booking No           | Client  | Address                         | Roon Via                           | Truck           | Driver  | Truck Date         | ShowName | Project | Printed | Delivery/Return  | Crew List Equipment Modified |
| Visit 1/102-28       1700       MYTES10020       impliest       Period       Delivery via We Deliver       No       Booking Delivery       Yes         Solarge Products       In       1720-28       1700       MYTES10020       impliest       Period       Delivery via We Deliver       No       Booking Delivery       Yes         Cutomer       Impliest       1720-28       1700       MYTES10020       impliest       Period       Delivery via We Deliver       No       Booking Delivery       Yes         Version       Impliest       1720-28       1700       MYTES10020       impliest       Period       Impliest       Period       Impliest       Period       Impliest       Period       Period       Impliest       Period       Period       Per                                                                                                    |              | Tue       | 17-02-28         | 1200    | MYTEST00029          | mytest  | ** Venue address not entered ** | PICKUP, (return of booking         | ) Ford F150 [1] | Maureer | 2017-02-28 @ 09:00 |          |         | No      | Booking Return   | Yes                          |
| Stortege H2 17 02 17 100 NorthStDDool myder Wenne Abore to General Abore to General Abore t                                                                                                    |              | Tue       | 17-02-28         | 1700    | MYTEST00027          | mytest  | ** Venue address not entered ** | Delivery via We Deliver            |                 |         |                    |          |         | No      | Booking Delivery | Yes                          |
| Cutomer   Pockti   Production   Production                                                                                                    | Shortages    | Tue       | 17-02-28         | 1700    | MYTES100028          | mytest  | ** Venue address not entered ** | Delivery via We Deliver            |                 |         |                    |          |         | No      | Booking Delivery | Yes                          |
| Current   Product   Product   Verter   Construct   Verter   Verter   Product   Product    Product   Product   Product   Product   Product   Product   Product   Product   Product   Product   Product   Product   Product   Product   Product   Product   Product   Product <                                                                                                    | 2            |           |                  |         |                      |         |                                 |                                    |                 |         |                    |          |         |         |                  |                              |
| Product   Product                                                                                                    | Customers    |           |                  |         |                      |         |                                 |                                    |                 |         |                    |          |         |         |                  |                              |
| Products   Vertures   Schedule   Vertures   Schedule   Vertures   Schedule   Vertures   Schedule   Vertures   Schedule   Vertures   Schedule   Vertures   Schedule   Vertures   Schedule   Vertures   Schedule   Vertures   Schedule   Vertures   Schedule   Vertures   Schedule   Vertures   Schedule   Vertures   Schedule   Vertures   Vertures   Schedule   Vertures   Vertures   Vertures   Schedule   Schedule   Vertures   Vertures   Vertures   Schedule   Vertures   Vertures   Vertures   Vertures   Schedule   Vertures   Vertures   Vertures   Vertures   Vertures   Vertures   Vertures   Vertures   Vertures   Vertures   Vertures   Vertures   Vertures   Vertures   Vertures   Vertures   Vertures   Vertures   Vertures   Vertures   Vertures   Vertures   Vertures   Vertures   Vertu                                                                                                    |              |           |                  |         |                      |         |                                 |                                    |                 |         |                    |          |         |         |                  |                              |
| Products   Werkers   Scheddle   Scheddle   Schedd                                                                                                    | YO           |           |                  |         |                      |         |                                 |                                    |                 |         |                    |          |         |         |                  |                              |
| Ververe   Ververe   Verdors   Verdors   Booking Riter Options   Delivery and Riturs   Booking Riter Options   Delivery and Riturs   Outcomer Poluty   Projects   Delivery and Riturs   Delivery and Riturs   Delivery and R                                                                                                    | Products     |           |                  |         |                      |         |                                 |                                    |                 |         |                    |          |         |         |                  |                              |
| Vendes   Vendes   Vendes   Vendes   Pos   Pos <td>÷ •</td> <td></td> <td></td> <td></td> <td></td> <td></td> <td></td> <td></td> <td></td> <td></td> <td></td> <td></td> <td></td> <td></td> <td></td> <td></td>                                                                                                    | ÷ •          |           |                  |         |                      |         |                                 |                                    |                 |         |                    |          |         |         |                  |                              |
| Schedule   Schedule   Verdors   Refer Options   Dates Required   Image: Schedule   Schedule   Image: Schedule   Schedule   Image: Schedule   Image: Schedule <                                                                                                    | Venues       |           |                  |         |                      |         |                                 |                                    |                 |         |                    |          |         |         |                  |                              |
| Sceedule   Verdors   Verdors   Por   Por <td></td> <td></td> <td></td> <td></td> <td></td> <td></td> <td></td> <td></td> <td></td> <td></td> <td></td> <td></td> <td></td> <td></td> <td></td> <td></td>                                                                                                    |              |           |                  |         |                      |         |                                 |                                    |                 |         |                    |          |         |         |                  |                              |
| Image: Second Filter Options       Dates Required       Image: Second Filter Options       Dates Required       Image: Second Filter Options         FOR       For options       Dates Required       Image: Second Filter Options       Dates Required       Image: Second Filter Options         For options       Dates Required       Image: Second Filter Options       Dates Required       Image: Second Filter Options       Dates Required       Image: Second Filter Options         For options       Dates Required       Image: Second Filter Options       Dates Required       Image: Second Filter Options       Dates Required       Image: S                                                                                                    |              |           |                  |         |                      |         |                                 |                                    |                 |         |                    |          |         |         |                  |                              |
| Vendors   Vendors   Por   Por </td <td>Schedule</td> <td></td> <td></td> <td></td> <td></td> <td></td> <td></td> <td></td> <td></td> <td></td> <td></td> <td></td> <td></td> <td></td> <td></td> <td></td>                                                                                                    | Schedule     |           |                  |         |                      |         |                                 |                                    |                 |         |                    |          |         |         |                  |                              |
| Crew Plane   Vendors   Pos   Pos   Pos   Contacts   Vendors   Dates Required   Image: Contacts   Pos   Pos   Pos   Pos   Pos   Pos   Delevery and Pickup   Contacts   Poiets   Delivery and Pickup   Customer Pickups; Returns   Delivery and Pickup   Customer Pickups; Returns   Delivery and Pickup   Customer Pickups; Returns   Delivery and Pickup   Customer Pickups; Returns   Display Options   Poster   MH Out Date   2017-03-07 IP   Hide Riters   Display Options   Pelivery and Return Schedule      Customs Pickup Schedues Salesperson                                                                                                    |              |           |                  |         |                      |         |                                 |                                    |                 |         |                    |          |         |         |                  |                              |
| Vendors   Vendors   Pos   Pos   Contacts   Vendors   Dates Required   Indude   Contacts   Vendors   Dates Required   Indude   Contacts   Pos   Pos                                                                                                    | Crew Planner |           |                  |         |                      |         |                                 |                                    |                 |         |                    |          |         |         |                  |                              |
| General Notes for the Day     Booking Filter Options     Dots   POs   Octations   Dates Required   Indude   Contacts   Nucks   Delivery and Pickup   Cictomer Pickups   Cictomer Pickups   Cictomer Pickups   Dates (Wh Out/Pickup)   Cictomer Pickups   Display Options   Display Options   Display Options     Cictomer Pickups     Display Options     Display Options                                                                                                    | 2            | <         |                  |         |                      |         |                                 |                                    |                 |         |                    |          |         |         |                  | >                            |
| Pos       Booking Filter Options       Dates Required       include       Exclude         Image: Contacts       Booking Filter Options       Dates Required       include       Exclude         Image: Contacts       Image: Contacts       Delivery and Pickup       Exclude       Exclude         Image: Contacts       Delivery and Pickup       Exclude       Exclude       Exclude         Image: Contacts       Delivery and Pickup       Exclude       Exclude       Exclude         Image: Contacts       Delivery and Pickup       Exclude       Exclude       Exclude         Image: Contacts       Delivery and Pickup       Contacts       Sub rentals       Foreides         Image: Contacts       Delivery and Pickup       Exclude       Exclude       Exclude         Image: Contacts       Delivery and Pickup       Contacts       Sub rentals       Sub rentals         Image: Contact State       Display Options       Screen       Print To       Exclude         Image: Crew Plot       Truck Schedule       Delivery and Return Schedule       Exclude       Exclude       Exclude         Image: Crew Plot       Truck Schedule       Delivery and Return Schedule       Exclude       Exclude       Exclude       Exclude         Image: Crew Plot                                                                                                    | Vendors      | Gene      | eral Notes for   | the Dav |                      |         | Save Booking N                  | otes                               |                 | Sav     | e                  |          |         |         |                  |                              |
| POs       Booking Fifter Options       Dates Required       include       exclude         All       Warehouse Out and in       Completed Bookings       Beoking Siles contacts       Delivery and Pickup       Late Deliveries/Returns       Pos         Tor-Do       Projects       Delivery and Pickup       Customer Pickups/Returns       Pos       Pos         Undot Date       2017-02-27       Turk Hide Notes       14 Weight 12 Weight       Point tor         WH Out Date       2017-03-07       Turke Filters       Delivery and Return Schedule         Crew Plot       Turuck Schedule       Delivery and Return Schedule         Weight 12 Weight       Delivery and Return Schedule       Sale spenson                                                                                                    |              |           |                  |         |                      |         |                                 |                                    |                 |         |                    |          |         |         |                  |                              |
| POs<br>Image: Contacts<br>Image: Contacts<br>Image: Cont | PU           |           |                  |         |                      |         |                                 |                                    |                 |         |                    |          |         |         |                  |                              |
| ooding Hier Options         outers Required           Dates Required           include         include                                                                                                    | POs          |           | 514 O. 1         |         |                      |         | ×                               |                                    |                 |         | ~                  |          |         |         |                  |                              |
| Contacts       Tuds       © Warehouse Out and in       © completed bookings       Sale Bookings         Tor-Do       Tuds       © elivery and Pickup       © ustomer Pickups/Returns       © ost         Tor-Do       © dut and in       © elivery and Pickup       © ustomer Pickups/Returns       © ost         WH Out Date       2017-02-27 IP       Hide Notes       I & Weight       T Weight       Print to         WH no tate       2017-03-07 IP       Hide Filters       Display Options       Seleptersh         Crew Plot       Truck Schedule       Elivery and Return Schedule       Elivery and Return Schedule                                                                                                    | @            |           | g Filter Options | Dat     | es kequirea          |         | Include                         | clude                              |                 |         |                    |          |         |         |                  |                              |
| • Projects           • Delivery and Pickup         • Customer Pickup          • Customer Pickup          • Customer          • Customer Pickup          • Customer Pickup          • Customer          • Customer          • Cust                                                                                                    | Contacts     |           | <.               | •       | Varehouse Out and I  | n       | □ <u>C</u> ompleted Bookings    | Rental Bookings<br>Sale Bookings   |                 |         |                    |          |         |         |                  |                              |
| To-Do <ul> <li>Load Dates (Wh Out,Pickup)</li> <li>Crew Listing</li> <li>Transition Crew Listing</li> <li>Crew Listing</li> <li>C</li></ul>                                                                                                    |              | O Proje   | -<br>cts         | 0       | Delivery and Pickup  |         | Late Deliveries/Returns         | POs                                |                 |         |                    |          |         |         |                  |                              |
| Image: Construction of the set of the set of t                                                                                                    |              |           |                  |         |                      |         | Customer Pickups/Return         | Headings<br>Sub rentals            |                 |         |                    |          |         |         |                  |                              |
| WH Out Date     2017-02-27     Image: Weight     Image: Weight     Image: We                                                                                                    | 10-00        |           |                  | 01      | .oad Dates (Wh Out/I | Pickup) | Crew Listing                    | Transfers<br>Sub-rontals, No Equip |                 |         |                    |          |         |         |                  |                              |
| WH Out Date     2017-02-27     I Weight     I Weight                                                                                                    |              | L         |                  |         |                      |         |                                 | Print to                           |                 |         |                    |          |         |         |                  |                              |
| WH In Date     2017-03-07     IF Hide Filters     Display Options     Selefresh       Crew Plot     Truck Schedule       Image: Crew Plot     Truck Schedule       Image: Crew Plot     Truck Schedule       Image: Crew Plot     Operator: Rp       Image: Crew Plot     Image: Crew Plot                                                                                                    |              | WH C      | Out Date         | 201     | 7-02-27 🗐 🔻          | Hide    | Notes 1≜ Weight 7≛ W            | eight                              |                 |         |                    |          |         |         |                  |                              |
| Crew Plot     Truck Schedule                                                                                                    |              | WH Ir     | n Date           | 201     | 7-03-07 🔲 🔻          | Hide    | Filters Display Options         | s 🕗 <u>R</u> efresh                |                 |         |                    |          |         |         |                  |                              |
| All Operator: Rp Operator: Rp Operator: Rp                                                                                                    |              | Crew Pl   | ot               |         | Truck Schedu         | ule     | Delivery and Return Sch         | edule                              |                 |         |                    |          |         |         |                  |                              |
|                                                                                                    |              |           | () All           |         |                      |         | Operator: Rp                    | 🔍 Sa                               | esperson        |         |                    |          |         |         | 🕀 Locati         | on: 0 - Toronto              |

- Double click a booking to open it. Details for the highlighted booking are displayed at the bottom of the screen for quick reference.
- Add general notes or booking notes by entering the appropriate information and clicking Save.
- Use the scope at the bottom of the screen to change the bookings in the list.
- Click Refresh to reload all information into the grid manually.
- Several right click options are available including printing delivery and collection manifests, viewing the weight of the booking, and viewing booking attachments.
- There are two buttons in the schedule window to display the weight of equipment.

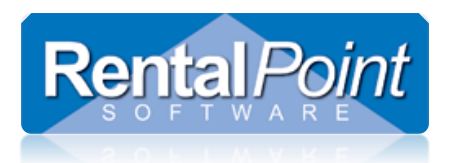

# **Delivery & Return Schedule**

#### **Booking Weight**

Î≜

<u>₹</u>≛γ

| Display weight of all equipment on the booking                                                                                                    | Information X                                                                                                    |
|----------------------------------------------------------------------------------------------------|----------------------------------------------------------------------------------------------------|
|                                                                                                    | Total weight of booking (ABCC0100001) : 10.50000 KG                                                                                                    |
| The second button displays only the<br>weight of equipment that is not yet<br>checked out (for delivery lines) or<br>returned (for pickup lines).<br>Additionally, if headings with different<br>dates are used within the booking it<br>will display only the weight of<br>equipment scheduled to go out at the<br>selected date and time. | Cropredu Delivery via CT<br>Information X<br>10.50 KG<br>Note : Weight of unreturned equipment, Booking # ABCC0100001<br>for equipment shipping on 04/08/16 @ 1200<br>OK |

These options can also be found in the right-click menu

#### **Colour Coding**

- You will notice the different colors in the Day Book area. A line displays in RED if a booking hardcopy has not yet been printed to the printer and in BLACK if has been printed yet.
- The truck column displays in BLUE if your company is doing a pickup, in GREEN if your company is doing a delivery and in MAROON if you are transferring equipment from one location to another.
- If the dates or times in a booking change after the booking is scheduled on a truck, the Truck Delivery date will be highlighted in YELLOW to notify the operators.